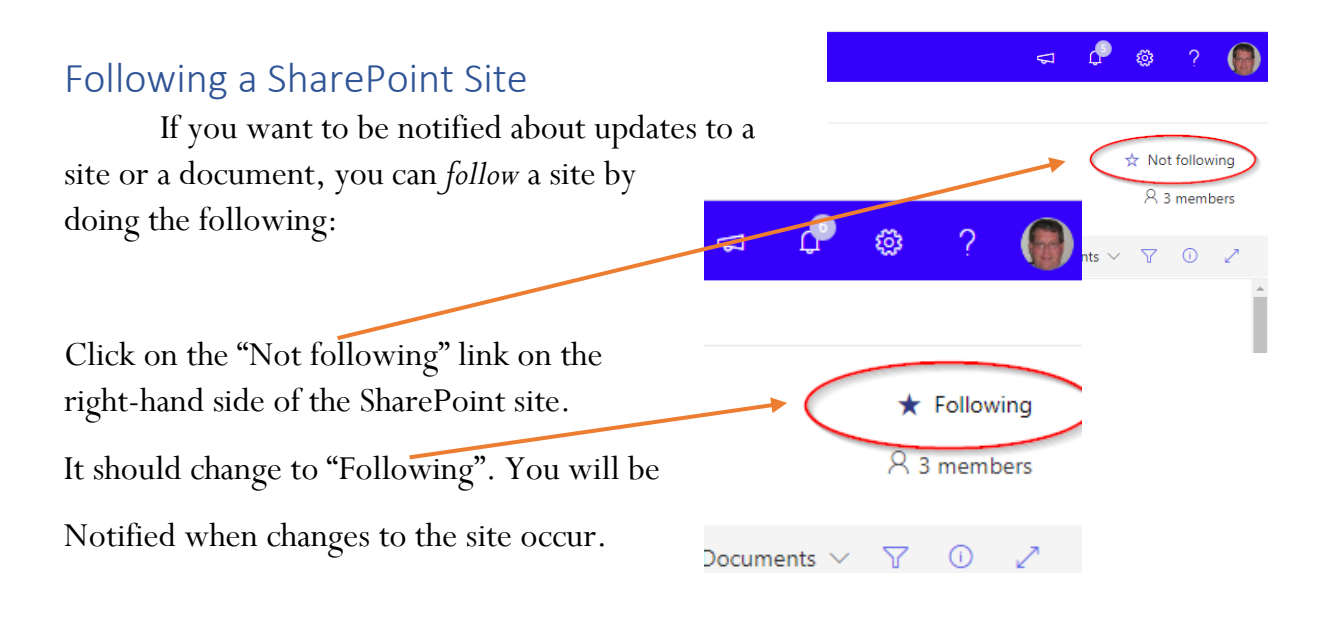

0 Adena at Miami Bluffs - 9250

B

If you want to be notified when a document is Updated, you can be "Alerted" by clicking on the "Action List" and selecting "Alert me" from the menu.

A new option menu will appear and you can indicate how you want to be Alerted and under what conditions. (Shown Below)

|           | July 17, 2019 |  |
|-----------|---------------|--|
|           | Share         |  |
|           | Copy link     |  |
|           | Manage access |  |
|           | Download      |  |
|           | Delete        |  |
|           | Flow >        |  |
| 7         | Rename        |  |
|           | Pin to top    |  |
|           | Move to       |  |
| _         | Copy to       |  |
| $\langle$ | Alert me      |  |
|           | More >        |  |
|           | Details       |  |
|           |               |  |

|                                                                                                    |                                                                                                    | OK Caros |
|----------------------------------------------------------------------------------------------------|----------------------------------------------------------------------------------------------------|----------|
| Alert Title<br>Enter the title for this alert. This is included in the<br>subject of the notification sent for this alert.                                                                  | Documents: Adena at Miami Bluffs - 9250                                                                                                    |          |
| Delivery Method<br>Specify how you want the alerts delivered.                                                                                                    | Send me alerts by:<br>@ E-mail Bil/Salyers@towneproperties.com<br>@ Text Message (SMS)<br>@ Send URL in text message (SMS)                                                                                                    |          |
| Change Type<br>Specify the type of changes that you want to be<br>alerted to.                                                                                                    | Only send me alerts whers<br>Al dranges<br>New items are added<br>Disting them are modified<br>items are deleted                                                                                                    | ũ        |
| Send Alerts for These Changes<br>Specify whether to filter alerts based on specific<br>criteria. You may also restrict your alerts to only<br>include items that show in a particular view. | Send me an alert wher:<br># Arything changes<br>Gomeone else changes a document<br>Someone else changes a document created by me<br>Someone else changes a document last modified by me                                                                                                    |          |
| When to Send Alerts<br>Specify how frequently you want to be alerted.<br>(mobile alert is only available for immediately send)                                                              | Send notification immediately Send a daily summary Send a very service of the service of the servi |          |